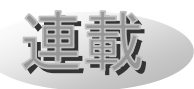

<sub>天文ソフトの活用【6】</sub> StellaCellar(ステラセラー)

# ~公開天文素材共有システム~

水谷有宏(郡山市ふれあい科学館スペースパーク)

#### 1. はじめに

公開天文素材共有システム「StellaCellar (ステラセラー)」は天体画像、動画、イラス トなどの天文素材をスムーズに検索、取得、 投稿することができるシステムである。ちな みに、ステラセラーはワインセラー(ワイン の貯蔵庫)のように天体写真などの素材をみ んなで貯蔵して楽しむというところから名付 けた。今回の記事では、ステラセラーの開発 経緯を含め、検索や登録方法などを紹介する。 これを機会に、天文教育普及研究会の会員の みなさまに使っていただければ幸いである。

### 2. 開発経緯

ステラセラーは、公開天文台ネットワーク 「PAONET (パオネット)」と佐賀大学、和 歌山大学を中心に開発されたものである。 PAONET はインターネットがまだ普及して いない1991年に発足し、全国の公開天文台、 科学館などを結んで最新の天体画像などをい ち早く配信するシステムとして活躍した。

ところが、現在ではインターネットの利用 が広がり、天体画像は今では簡単に検索、入 手できるようになった。そのため、PAONET の本来の役割である、天体画像の共有、配信 という役割は終えつつあり、初代の PAONET 配信サーバーは 2001 年に停止を迎えた。

一方、インターネットの普及とともに、以 前よりも容易に天文素材を探しやすくなった が、利用する側にとってみれば、著作権の問 題であったり、画像を使用する場合の申請な どが面倒だったりする場合もある。また、天 体画像などを公開する側にとってみれば、撮 影した画像をホームページなどに公開すれば、 不特定多数の閲覧者がおり、どのような使用 をされるか、誰が使用しているのかわからな い。だからといって、パスワードで制限を設 けたりするのも管理が大変である。

そこで、利用する側も提供する側も安心し て天文素材を共有できるシステムを独自に開 発することにした。開発にあたっては、 PAONET でこれまで蓄積された天体画像を 元にシステムの開発を行った。ゼロからの開 発であり、片手間の開発でもあったので、な かなか思うように進まなかったが、ようやく 公開にこぎつける段階になってきた。

#### 3. コンセプト

ステラセラーを開発するにあたって、以下 の4点を大きな柱とした。

- 1. 天文教育利用目的でのみ利用。
- プロ/アマ問わず、天文・天文教育関係者 に積極的に利用を促す。
- 素材を使用する場合には、必ず提供元を 明記する。
- 加工の可/不可については提供元の制限 に従う。

特に 2 点目については、PAONET の会員 と、天教の会員への利用を開始し、今後は天 文・天文教育に関わる団体に向けて順次、利 用を促していく予定である。

天文教育 2010 年 11 月号 (Vol. 22 No. 6)

## 4. 使い方

それでは、簡単にステラセラーの使い方を 紹介する。

## 4.1 ログイン

ステラセラーはインターネット上より http://planetx.edu.wakayama-u.ac.jp/ に ア クセスすることでトップページに行くことが できる(図 1)。トップページには、タイトル が上部にあり、中央には検索ボックスがある。 さらに、新しく投稿された素材が下部に表示 される。さっそく検索をしたいところだが、 まずはログインをしてみよう。ログインは右 側にあるログインボックスに ID とパスワー ドを入力することでできる。天文教育普及研 究会の会員の方には会員専用の ID とパスワ ードを発行してあるのでそちらを利用してい ただきたい(ID とパスワードは記事の最後に 紹介する)。

ログインをせずとも素材の検索はできるが、 ダウンロードや素材登録をするにはログイン が必要となる。

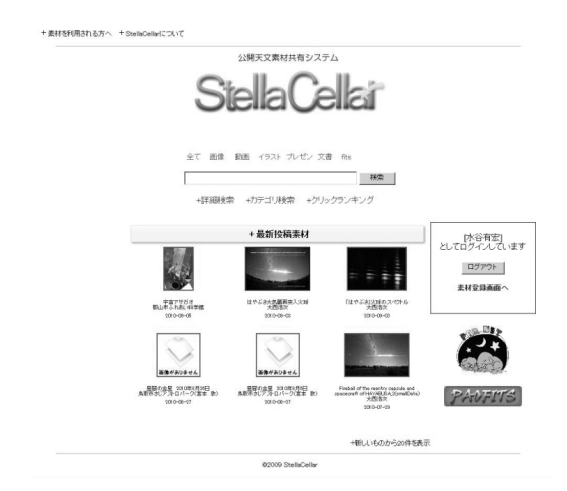

図1 ステラセラーのトップページ

## 4.2 検索方法

検索方法は「通常検索」「カテゴリー検索」 「詳細検索」の3通りがある。「通常検索」 は検索ボックスに検索語句を入力して検索ボ タンをクリックすることで検索結果が表示さ れる(図2)。複数語句を検索する場合は、語 句の間に空白(スペース)を入れれば良い。 また、検索ボックスの上部にある「全部、画 像、動画・・・」は、それぞれの素材の種類 を表し、動画だけを検索したい場合はあらか じめ「動画」をクリックしておけば、検索し たい語句がヒットする素材の中で動画素材だ けを検索結果に表示させることができる。

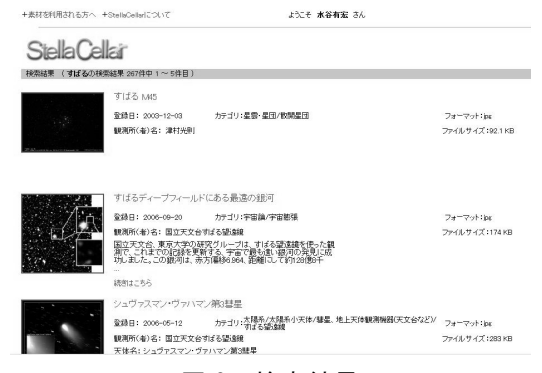

図2 検索結果

「カテゴリー検索」(図3)は、検索ボック スの下部にあるカテゴリー検索をクリックし、 別ページに飛んで自分の検索したい素材の大 まかなカテゴリーの中から探す、という検索 方法である。ステラセラーに登録されている 素材はカテゴリー別に分類されている。カテ ゴリーは大分類、中分類、小分類に細かく分 類され、その素材がどんな分野に属するもの かすぐにわかるようになっている。さらに、 カテゴリーは1つの素材に対して複数決定す ることができる。例えば、金星と木星の両方 が写っている写真であれば、「金星」と「木星」 の両方のカテゴリーに属することが可能であ る。カテゴリー検索では、中分類までのカテ ゴリーを選択することができ、「とりあえず散 開星団の写真を探したい」などというときに 便利である。

天文教育 2010 年 11 月号 (Vol. 22 No. 6)

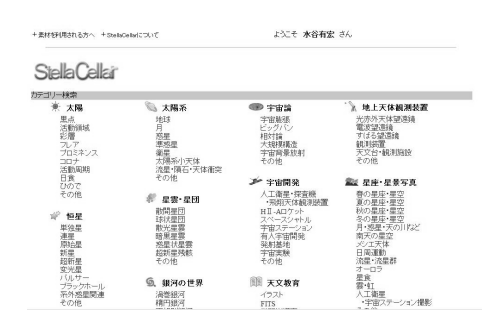

図3 カテゴリー検索

「詳細検索」(図 4) は検索ボックスの下に ある「詳細検索」をクリックし、別ページに 飛んで、通常検索より詳しい検索を行うこと ができる。一番の大きなメリットは、検索語 句とカテゴリーを組み合わせて検索すること ができることである。例えば、「すばる」とい う語句で通常検索した場合は「M45(すば る) や、すばる望遠鏡で撮影された画像など もいっしょに検索にヒットしてしまう。この 場合、詳細検索で、検索ボックスに「すばる」 を入力し、ファイルの分類で大分類を「星雲・ 星団」、中分類を「散開星団」と選んで検索す ると、散開星団のカテゴリーの中にある「す ばる」という語句だけをヒットさせることが できる(つまり M45 だけを検索することが できる)。その他、登録日で検索したり、検索 結果の表示方法を変更させることも可能であ る。

| Siella Le   | ar                                                                |              |  |
|-------------|-------------------------------------------------------------------|--------------|--|
| 細検索         |                                                                   |              |  |
| タイトル(複数のこと) | ばを書けます。スペース区切                                                     | <u>19)</u> : |  |
| 913-0       |                                                                   |              |  |
| ※録ロ(どちらわニュ  | だけの設定が目が日の必                                                       | (24.可治·万古)。  |  |
| 西唐 ● 月 ● 日  | ●から 西暦 ● 月● 日                                                     | まで           |  |
|             |                                                                   |              |  |
| ファイルの分類:    |                                                                   |              |  |
| 星雲·星団       |                                                                   | - 該当なし - 💌   |  |
| - 直像大分類 -   | <ul> <li></li></ul>                                               | - 画像小分類 - 三  |  |
| - 盧像大分類 -   | ▲ 小劇像中分類 - ▲                                                      | - 劇像小別類 - 💌  |  |
| · 直像大分類 ·   | <ul> <li> </li> <li> </li> <li> </li> <li> </li> <li> </li> </ul> | - 直像小分類 - 三  |  |
| - 画像大分類 -   | I - 面像中分類 -                                                       | - 画像小分類 - 💌  |  |
|             |                                                                   |              |  |
| 観測対象:       |                                                                   |              |  |
|             |                                                                   |              |  |
|             |                                                                   |              |  |
|             |                                                                   |              |  |

図4 詳細検索

## 4.3 ダウンロード

欲しい素材が検索で見つかった場合は、該 当する素材をクリックすればダウンロード画 面(図 5)に進むことができる。さきほども 紹介したが、ログインしていないとダウンロ ード画面には進めない。なお後述するが、ダ ウンロードした素材を使用する場合には、必 ず提供元(撮影者など)を明記して使用して いただきたい。

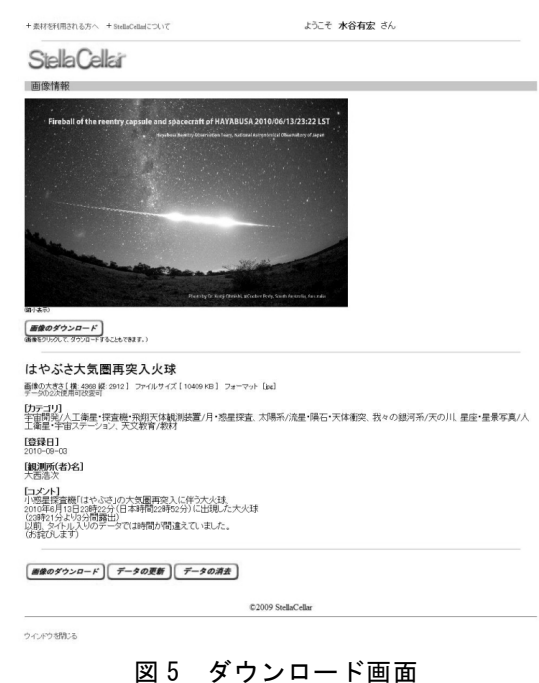

#### 4.4 素材登録

自分の撮影した画像や、動画、教材などを ステラセラーに登録することができる。トッ プページのログインボックスの場所(画面右 側)の「素材登録画面へ」という箇所をクリ ックすると、別ページに飛んで素材登録をす ることができる(図 6)。登録したファイルを 選択し、撮影日や提供元など必要事項を記入 する。そして、登録したい素材がどのカテゴ リーに分類するかを選択する。カテゴリーは 最大5つまで選択可能なので、例えば金星と

天文教育 2010 年 11 月号 (Vol. 22 No. 6)

火星と土星が撮影された7月の星景写真であ れば、「金星」かつ「火星」かつ「土星」かつ 「夏の星座・星空」を選択すればよい。そう すれば、カテゴリー検索をした場合に選択し たどのカテゴリーでもヒットする。すべての 情報を入力した後、データ登録ボタンを押せ ば登録完了である。トップページに戻ると、 ただちに最新投稿素材に反映されているはず である。

| 前手续得过                                                                                                    |                                                                                                    |                                           |  |
|----------------------------------------------------------------------------------------------------|----------------------------------------------------------------------------------------------------|-------------------------------------------|--|
| (1 * 2 200, 2 * 7 UN2 Lab.)                                                                                            |                                                                                                    |                                           |  |
| 必要事項を記入(                                                                                                    | )上、素材登録ボタンを押し                                                                                         | てください                                     |  |
| ファイルの選択(必須)                                                                                                    |                                                                                                    |                                           |  |
|                                                                                                    |                                                                                                    |                                           |  |
| 与不正之(必須):                                                                                                    |                                                                                                    |                                           |  |
| - THE BOARD                                                                                                    |                                                                                                    |                                           |  |
|                                                                                                    |                                                                                                    |                                           |  |
| ファイルの種類(必須)                                                                                                    |                                                                                                    |                                           |  |
| 手具(大体) 👱                                                                                                    |                                                                                                    |                                           |  |
| 登録日(設定されない:                                                                                                    | (合は本日の日付になります):                                                                                       |                                           |  |
| 2010年 • 10月 •                                                                                                    | 17日 •                                                                                                 |                                           |  |
|                                                                                                    |                                                                                                    | / 松内 、 水小市 の 細胞(ない)(注意) ・                 |  |
| 2 E 1 10 0 1 71+91 A 71+                                                                                               | · 画像中分類 · •                                                                                           | 一面像小分類。一                                  |  |
| - 面像大分類 -                                                                                                    | ▼ ,西徐由公悟,▼                                                                                            | - 面像小分詞 - 💌                               |  |
| - 画像大分類 -<br>- 画像大分類 -                                                                                                 | 1 Part 1 1 1 1 1 1 1 1 1 1 1 1 1 1 1 1 1 1 1                                                          |                                           |  |
| - 面像大分類 -<br>- 面像大分類 -<br>- 面像大分類 -                                                                                    | - 画像中分類 - 王                                                                                           | - 面牘小分題 - 💌                               |  |
| <ul> <li>- 面像大分類 -</li> <li>- 面像大分類 -</li> <li>- 面像大分類 -</li> <li>- 面像大分類 -</li> <li>- 面像大分類 -</li> </ul>              | ▼         - 画像中分類・▼           ▼         - 画像中分類・▼                                                     | - 画像小分類 - 💌<br>- 画像小分類 - 💌                |  |
| <ul> <li>- 面像大分類。</li> <li>- 面像大分類。</li> <li>- 面像大分類。</li> <li>- 面像大分類。</li> <li>- 面像大分類。</li> <li>- 面像大分類。</li> </ul> | <ul> <li>■ (\$\mathbf{e}\$)</li> <li>● 面像中分類 - ▼</li> <li>● 面像中分類 - ▼</li> <li>● 面像中分類 - ▼</li> </ul> | - 画像小分類 - ▼<br>- 画像小分類 - ▼<br>- 画像小分類 - ▼ |  |
| - 面像大分類 -<br>- 面像大分類 -<br>- 面像大分類 -<br>- 面像大分類 -<br>- 面像大分類 -                                                          | ▼     - 直像中分類 - ▼       ▼     - 直像中分類 - ▼       ▼     - 直像中分類 - ▼                                     | - 画像小分類 - ▼<br>- 画像小分類 - ▼<br>- 画像小分類 - ▼ |  |

図6 素材登録画面

#### 5. 目指すところ

ステラセラーは、素材を利用する側と、登 録する側の両方がハッピーになれるシステム を目指している。

利用する側としては、ステラセラーの素材 は天文教育利用目的ならば「提供元を必ず明 記する」というルールに従えば使用できるの で、利用者にとっては非常に使いやすい。ま た、カテゴリー別に素材が整理されているの で、天文初心者の方や、おおざっぱに素材を 検索する場合にも役立つ。

一方、登録する側に立てば、ステラセラー は ID とパスワードで利用者が制限されてお り、天文教育利用目的でのみ使用されるので 安心して投稿ができる。また、高画質の画像 や動画など、大容量の素材も登録が可能であ る。そして、素材を使用する場合には提供元 を明記するため、ある意味、自分の名前が広 く知られる機会にもなる。このように、ステ ラセラーは、出来る限りシンプルなルールで、 素材を提供する側も利用する側も両方が使い やすいシステムを目指して、さらなる改良を 続けていく。

#### 6. おわりに

以上、簡単ではあるが公開天文素材共有シ ステム「ステラセラー」について、開発経緯 やコンセプトも踏まえ、基本的な使い方を紹 介してきた。現在はようやく公開できる段階 になったばかりで、まだまだ改良の余地が多 く残されてはいるが、今後はステラセラーの 利用範囲を拡大し、天文教育・普及の活動の ためのデジタルツールとして役立てていきた い。まずは、みなさんに利用していただき、 課題点・問題点を洗い出しつつ、よりよいシ ステムにしていきたいと思うので、みなさん のご協力とご理解をいただきたい。

最後に、肝心の ID とパスワードを記して おく。何かの事情により、パスワード等が変 更される場合には、会報または ML 等にてご 連絡する。

ID… 「tenkyo」

パスワード…「JSEPA1094」

(天教の英語略称と 1094 (テンキョー))

水谷有宏